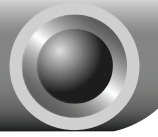

# Instalacja

Uwaga

Dla przykładu, w instrukcji tej wykorzystano model TD-8817.

# Podłączenie urządzenia

Wyłącz wszystkie urządzenia sieciowe (komputery, modem/router). Jeżeli modem jest używany, należy go odłączyć. Nowe urządzenie zastąpi modem.

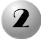

Podłącz komputer do portu LAN modemu/routera za pomoca kabla sieciowego.

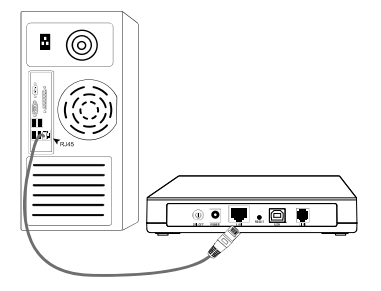

- 3 Za pomocą kabla telefonicznego podłacz rozdzielacz do gniazdka sieciowego. Następnie podłącz drugi kabel telefoniczny do portu LINE modemu/routera i do portu MODEM rozdzielacza. Do portu PHONE rozdzielacza podłącz telefon.

Podłącz zasilacz do portu Power routera znajdującego się na tylnym panelu urządzenia i do źródła zasilania.

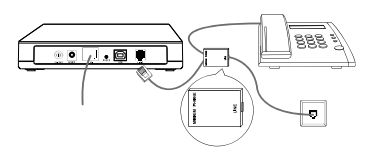

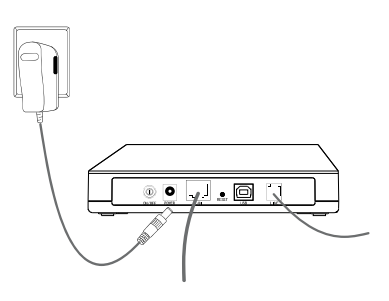

### Uwaga

W przypadku, gdy telefon nie będzie wykorzystany, należy połączyć kablem telefonicznym port LINE modemu/routera bezpośrednio z gniazdkiem sieciowym.

Włącz wszystkie urządzenia sieciowe (w tym komputer i router) i sprawdź, czy status diod LED routera jest prawidłowy (patrz poniżej).

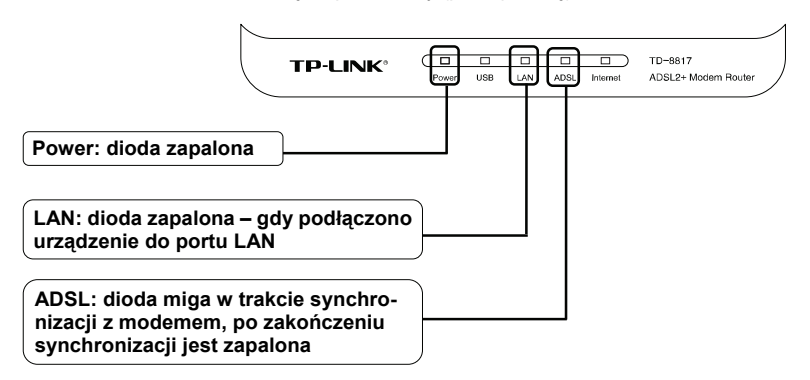

Uwaga Jeżeli diody LED mają nieprawidłowy status należy sprawdzić, czy wszystkie kable (zasilacza, kable sieciowe) są prawidłowo podłączone do urządzenia. Przy prawidłowym podłączeniu linii telefonicznej, jeżeli dioda ADSL miga a następnie gaśnie, należy skontaktować się z dostawcą usług internetowych w celu sprawdzenia poprawności działania połączeń internetowych.

## Konfiguracja urządzenia

Uwaga Do konfiguracji urządzenia można wykorzystać oprogramowanie na dostarczonej płycie CD (metoda pierwsza) lub uruchomić Kreator szybkiej konfiguracji (Quick Setup Wizard) w przeglądarce internetowej (metoda druga). TP-LINK zaleca wykorzystanie metody pierwszej.

### Metoda 1:

Konfiguracja z wykorzystaniem oprogramowania na płycie CD

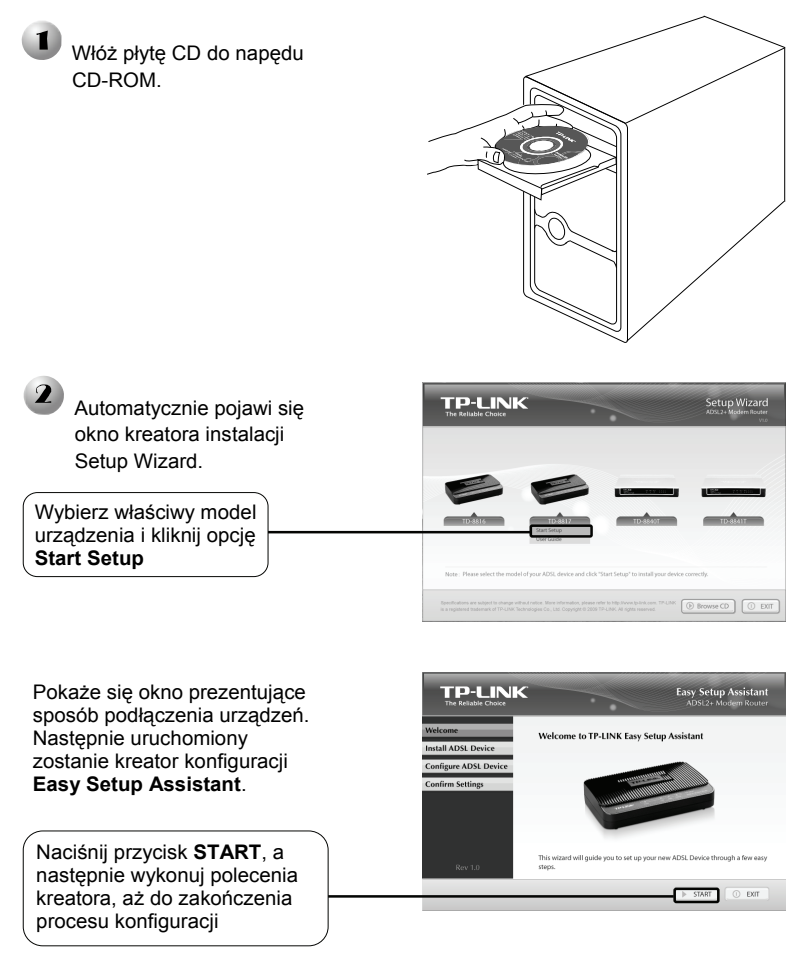

Zakończono konfigurację urządzenia. Proszę przejść do kroku **3 Testowanie** połączenia internetowego.

### Metoda 2:

Konfiguracja z wykorzystaniem kreatora szybkiej instalacji w przeglądarce internetowej

| Logowanie                                                                                                    | 🗟 Nie można znależć serwera - Microsoft Internet Explorer | _                    |  |  |  |  |  |
|----------------------------------------------------------------------------------------------------|-----------------------------------------------------------|----------------------|--|--|--|--|--|
| Otwórz przeglądarkę interne-<br>tową, w pole adresowe wpisz:<br><u>192.168.1.1</u> i naciśnij<br>przycisk Enter         | Pik Edycja Widok Ułubione Narzędzia Pomoc                 | Ø                    |  |  |  |  |  |
| W oknie dialogowym należy wpro<br>wadzić Nazwa użytkownika (Use<br>name) oraz hasło (Password) i<br>cisnąć przycisk OK. | Połącz z 192.168.1.1                                      | Połącz z 192.168.1.1 |  |  |  |  |  |
| Nazwa użytkownika:<br>admin<br>Hasło: admin                                                                             | Nazwa użytkownika: 2 admin<br>Hasło:                      |                      |  |  |  |  |  |
| Naciśnij przycisk <b>OK</b>                                                                                             | Zapanijętaj moje hasło                                    |                      |  |  |  |  |  |

Uwaga Jeżeli okno dialogowe nie pojawi się automatycznie, należy przejść do punktu T3 w części Rozwiązywanie problemów. Sposób postępowania w przypadku, gdy zapomniano hasła, opisuje punkt T2.

| Po zalogowaniu pojawi się strona | Status             | Quick<br>Start   | Interface<br>Setup<br>do Syst  | Advanced<br>Setup                     | Access<br>Management | Maintenance | Status | Help |
|----------------------------------|--------------------|------------------|--------------------------------|---------------------------------------|----------------------|-------------|--------|------|
| zaiząuzania urząuzeniem.         |                    |                  |                                |                                       |                      |             |        |      |
|                                  | Device information | .   <sup>,</sup> | Innware Version<br>MAC Address | : 4.0.0 Dual: 090<br>: 00:25:86:01:c3 | 500 Rei 23295<br>165 |             |        |      |
|                                  | LAN                |                  | P Address                      | : 192.168.1.1                         |                      |             |        |      |
| Wybierz opcję Quick Start        |                    |                  | Subnet Minsk<br>DHOP Server    | : 255.255.255.0<br>: Enabled          |                      |             |        |      |
|                                  | WAN                |                  |                                |                                       |                      |             |        |      |
|                                  |                    |                  | Virtual Circuit<br>Oratus      | : PVCD V                              |                      |             |        |      |
|                                  |                    |                  | Connection Type                | : Bridge                              |                      |             |        |      |
|                                  |                    |                  | P Address                      | : N/A                                 |                      |             |        |      |
|                                  |                    |                  | Subnet Mask                    | : NOA                                 |                      |             |        |      |
|                                  |                    |                  | Default Geleway                | - NA                                  |                      |             |        |      |
|                                  | ADSL               | -                | Lines sha Pa                   | . 185                                 |                      |             |        |      |

|                              |   | Quick<br>Start | Quick<br>Start       | Interface<br>Setup                                                                       | Advanced<br>Setup                                                             | Access<br>Management                                                                   | Maintenance                                                                              | Status                                                                   | Help |
|------------------------------|---|----------------|----------------------|------------------------------------------------------------------------------------------|-------------------------------------------------------------------------------|----------------------------------------------------------------------------------------|------------------------------------------------------------------------------------------|--------------------------------------------------------------------------|------|
|                              |   | Quésk Start    |                      |                                                                                          |                                                                               |                                                                                        |                                                                                          |                                                                          |      |
|                              |   |                | Th<br>'O<br>ac<br>th | is ADSL Router<br>uick Start" wizz<br>ternet Service<br>cess within mi<br>e ADSL Router. | is ideal for hon<br>ind will guide yo<br>Provider). The n<br>nutes. Please fo | te networking and<br>a to configure the A<br>outer's easy Quick<br>flow the 'Quick Sta | small business nets<br>DSL router to com<br>Start will allow you<br>rt' wizard step by s | working. The<br>act to your ISP<br>to have internet<br>to p to configure |      |
| Naciśnij przycisk RUN WIZARD | } |                |                      | _                                                                                        | RUNWZAR                                                                       | -                                                                                      |                                                                                          |                                                                          |      |

# Konfiguracja ustawień internetowych

| Pojawi się następujące okno:                      | Quick Start                                                                                            |  |  |  |  |  |  |
|---------------------------------------------------|----------------------------------------------------------------------------------------------------|--|--|--|--|--|--|
|                                                   |                                                                                                    |  |  |  |  |  |  |
|                                                   | The viscard will guide you brough these three quick steps. Begin by clicking on NEAT.                  |  |  |  |  |  |  |
|                                                   | Step 1. Set your interpet connection                                                                   |  |  |  |  |  |  |
|                                                   | Step 3. Save settings of this ADSI. Router                                                             |  |  |  |  |  |  |
|                                                   |                                                                                                    |  |  |  |  |  |  |
| Naciśnij przycisk NEXT                            | NEXT                                                                                                   |  |  |  |  |  |  |
|                                                   |                                                                                                    |  |  |  |  |  |  |
|                                                   | Quick Start - Time Zone                                                                                |  |  |  |  |  |  |
|                                                   | Select the appropriate time zone for your location and click NEXT to continue.                         |  |  |  |  |  |  |
| Z rozwijanej listv wybierz                        | (CMT) Createrists Mean Time - Dublin Edinkursts Linken Landen                                          |  |  |  |  |  |  |
| strefe czasowa                                    | (onr) or common mean mile : Datain, can adign, cladon, contain                                         |  |  |  |  |  |  |
| Stielę ozasową                                    |                                                                                                    |  |  |  |  |  |  |
| ·····                                             | BACK NEXT EXT                                                                                          |  |  |  |  |  |  |
| Naciśnij przycisk NEXT                            |                                                                                                    |  |  |  |  |  |  |
|                                                   |                                                                                                    |  |  |  |  |  |  |
| Wybierz typ połaczenia <b>Connection</b>          |                                                                                                    |  |  |  |  |  |  |
| Type okroślony przez dostawce usług               | Quick Start - ISP Connection Type                                                                      |  |  |  |  |  |  |
| international (IOD)                               | Select the Internet connection type to connect to your ISP. Cick NEXT to continue                      |  |  |  |  |  |  |
| Internetowych (ISP).                              | Choose this option to obtain a D articrase automatically from                                          |  |  |  |  |  |  |
| <ul> <li>w przypadku opcji PPPoA/PPPoE</li> </ul> | O Dynamic IP Address your ISP.                                                                         |  |  |  |  |  |  |
| proszę przejść do punktu <b>A</b> ,               | Static IP Address     Choose this option to set static IP information provided to you     by your ISP. |  |  |  |  |  |  |
| <ul> <li>w przypadku opcji Dynamic IP</li> </ul>  | PPPoE/PPPoA     Choose this option if your ISP uses PPPoE/PPPoA. (For most     DSI users)              |  |  |  |  |  |  |
| Address lub Bridge Mode proszę                    |                                                                                                    |  |  |  |  |  |  |
| przejść do punktu <b>B</b> .                      | O Bridge Mode Choose this option if your ISP uses Bridge Mode.                                         |  |  |  |  |  |  |
| - w przypadku opcii Static IP Address             |                                                                                                    |  |  |  |  |  |  |
|                                                   |                                                                                                    |  |  |  |  |  |  |
| proszę przejsc do punktu C.                       | BACK NEXT EXIT                                                                                         |  |  |  |  |  |  |
|                                                   |                                                                                                    |  |  |  |  |  |  |
| Naciśnii przycisk NEXT                            |                                                                                                    |  |  |  |  |  |  |

Uwaga Jeżeli typ połączenia (Connection Type) nie jest znany, należy skontaktować się w tej sprawie z dostawcą usług internetowych.

Uwaga Tryb pracy: most nie jest zalecany, ponieważ wiele komputerów nie może w tym trybie dzielić dostępu do Internetu.

### A. Konfiguracja dla opcji PPPoE/PPPoA

Pojawi się następujące okno:

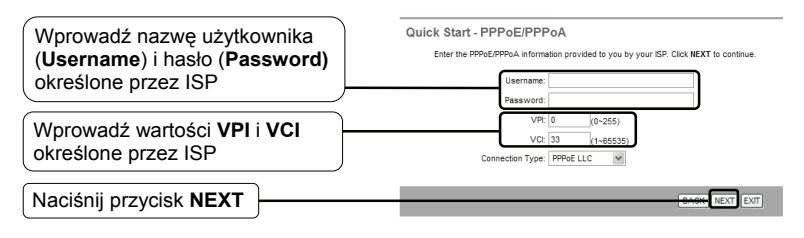

Uwaga W przypadku, gdy wartości: Username, Password, VPI, VCI nie są znane, proszę skontaktować się w tej sprawie z dostawcą ISP.

Po zakończeniu powyższej konfiguracji, proszę przejść do punktu <sup>3</sup> Zakończenie Instalacji.

### B. Konfiguracja dla opcji: Dynamic IP Address lub Bridge Mode

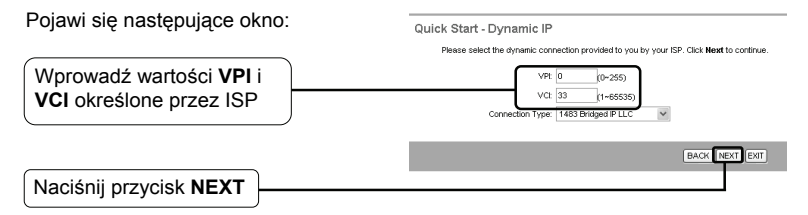

Uwaga W przypadku, gdy wartości: VPI, VCI nie są znane, proszę skontaktować się w tej sprawie z dostawcą ISP.

Po zakończeniu powyższej konfiguracji, proszę przejść do punktu **B** Zakończenie Instalacji.

### C. Konfiguracja dla opcji: Static IP Address

Pojawi się następujące okno: Quick Start - Static IP Address Enter the static IP information provided to you by your ISP. Click NEXT to continue Wprowadź wartości VPI i VCI określone przez ISP VPI: 0 (0~255) VCE 33 (1~65535) P Address: 0.0.0.0 Subnet mask: 0.0.0.0 Wprowadź ręcznie adres IP (IP ISP Gateway: 0.0.0.0 Address), maske podsieci Connection Type: 1483 Routed IP LLC(PoA) (Subnet Mask) oraz bramę domyślną (Gateway) określone BACK NEXT EXIT przez ISP Naciśnij przycisk NEXT

Uwaga

W przypadku, gdy wartości VPI, VCI, IP Address, Subnet Mask, Gateway nie są znane, proszę skontaktować się w tej sprawie z dostawcą ISP.

Po zakończeniu powyższej konfiguracji, proszę przejść do punktu **3** Zakończenie Instalacji.

# 3 Zakończenie instalacji

| Pojawi się następujące okno:  | Quick Start Complete !!                                                                                                |
|-------------------------------|----------------------------------------------------------------------------------------------------|
|                               | The Setup Wizard has completed. Clck on BACK to modify changes or mistakes. Clck NEXT<br>to save the current settings. |
| Naciśnij przycisk <b>NEXT</b> |                                                                                                    |
|                               | BACK NEXT EXT                                                                                                    |
|                               |                                                                                                    |
|                               | Quick Start Completed !!                                                                                               |
|                               | Saved Changes.                                                                                                    |
|                               |                                                                                                    |
|                               | CLOSE                                                                                                    |

Modem/router został skonfigurowany i następuje jego ponowne uruchomienie. Proszę w tym czasie nie wyłączać urządzenia.

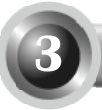

# Testowanie połączenia internetowego

Zakończono konfigurację podstawowych ustawień routera. Proszę otworzyć w oknie przeglądarki internetowej następujące strony internetowe:

#### http://www.tp-link.com http://www.google.com

Jeżeli powyższe strony otworzą się prawidłowo oznacza to, że router został poprawnie skonfigurowany i możliwy jest dostęp do Internetu. W innym przypadku proszę przejść do punktu **"T4. Co zrobić w przypadku braku dostępu do Internetu?"** w sekcji **Rozwiązywanie problemów** na stronie 14.

Uwaga

Zaawansowane opcje konfiguracji opisane są w instrukcji obsługi zamieszczonej na płycie CD dołączonej do opakowania produktu.

Uwaga Opisana powyżej konfiguracja wymagana jest jednorazowo. W przypadku konieczności podłączenia do Internetu innych komputerów znajdujących się w danej sieci, należy bezpośrednio podpiąć je do routera ADSL. Jeżeli komputery te nie mają dostępu do Internetu, proszę przejść do punktu "T3. Co zrobić, gdy nie wyświetla się strona konfiguracyjna?" w sekcji Rozwiązywanie problemów na stronie 9.

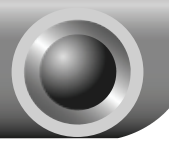

Rozwiązywanie problemów

### T1. Jak przywrócić fabryczne ustawienia modemu/routera?

Przytrzymaj przez 5 sekund przycisk **RESET** znajdujący się na tylnym panelu urządzenia.

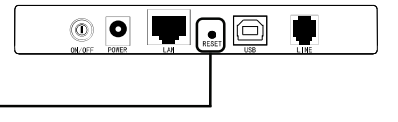

Przytrzymaj przez 5 sekund

Uwaga Po zresetowaniu urządzenia, bieżąca konfiguracja zostanie utracona. Należy ponownie skonfigurować router.

### T2. Co zrobić, gdy zapomniano hasła?

- 1) Przywróć ustawienia fabryczne routera (zgodnie z punktem T1).
- 2) Wprowadź domyślną nazwę użytkownika i hasło: admin, admin.
- 3) Skonfiguruj router ponownie zgodnie z wcześniejszymi punktami tej instrukcji.

### T3. Co zrobić, gdy nie wyświetla się strona konfiguracyjna?

1) Ustaw adres IP komputera.

### Dla systemu Windows XP

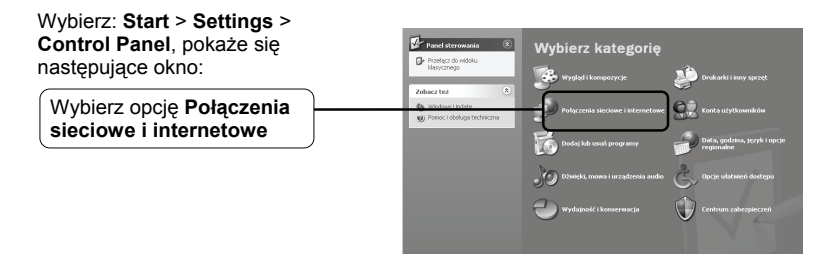

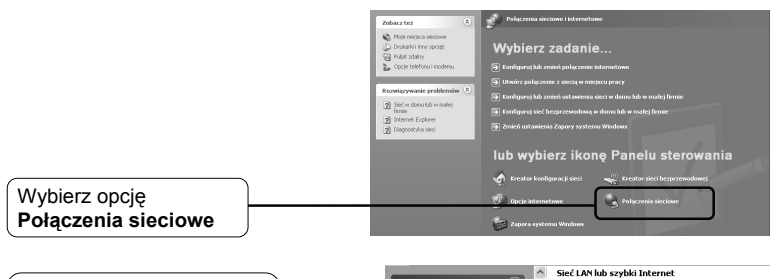

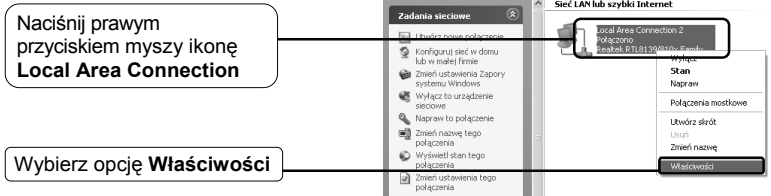

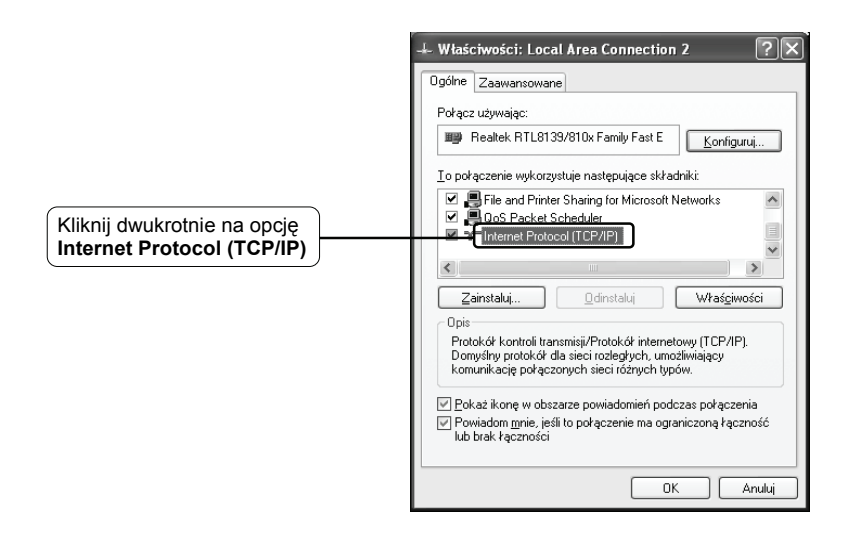

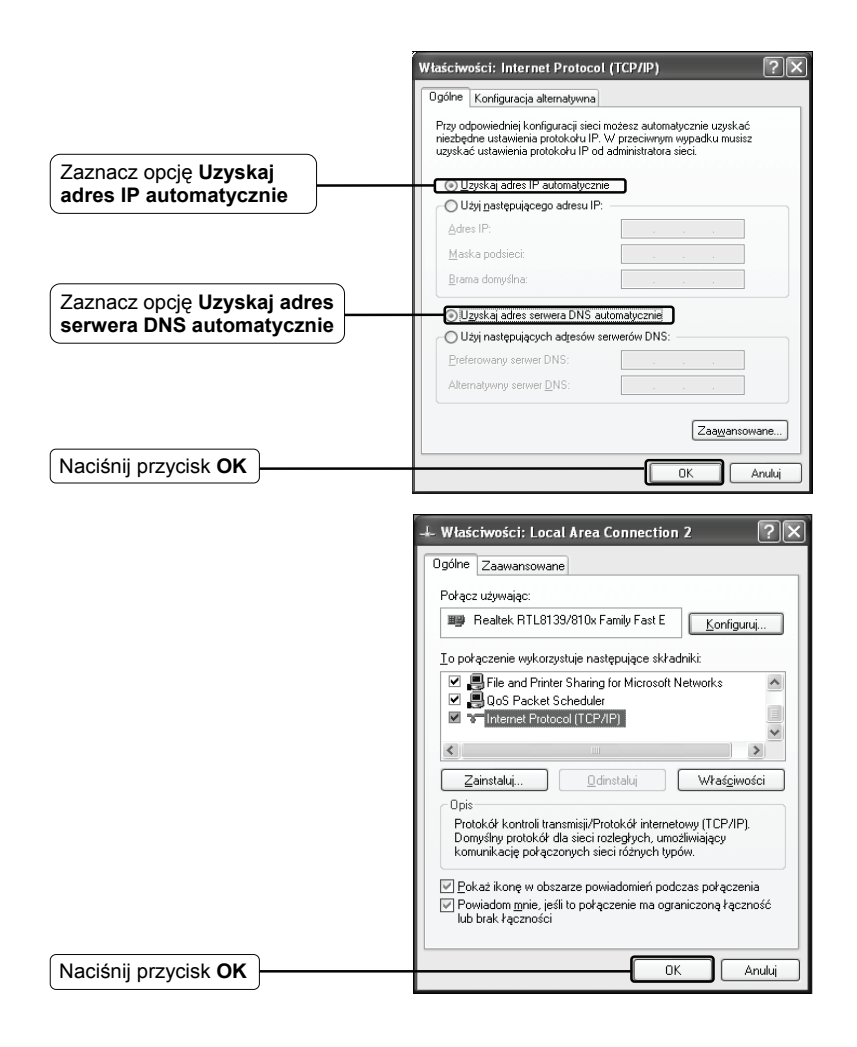

### Dla system Windows Vista

L

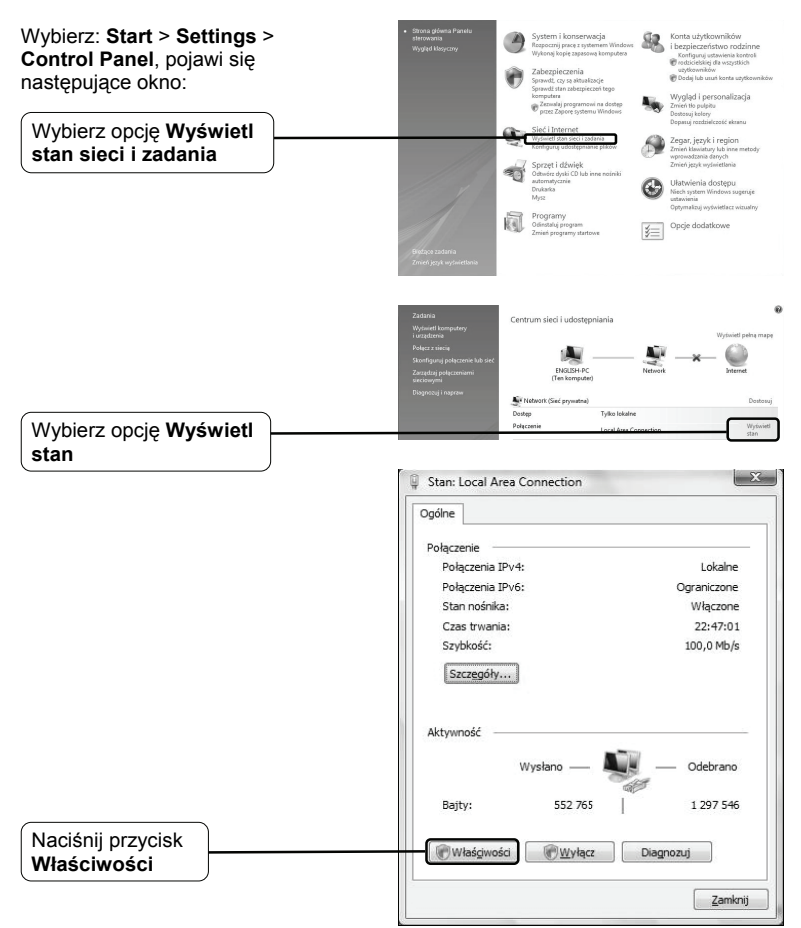

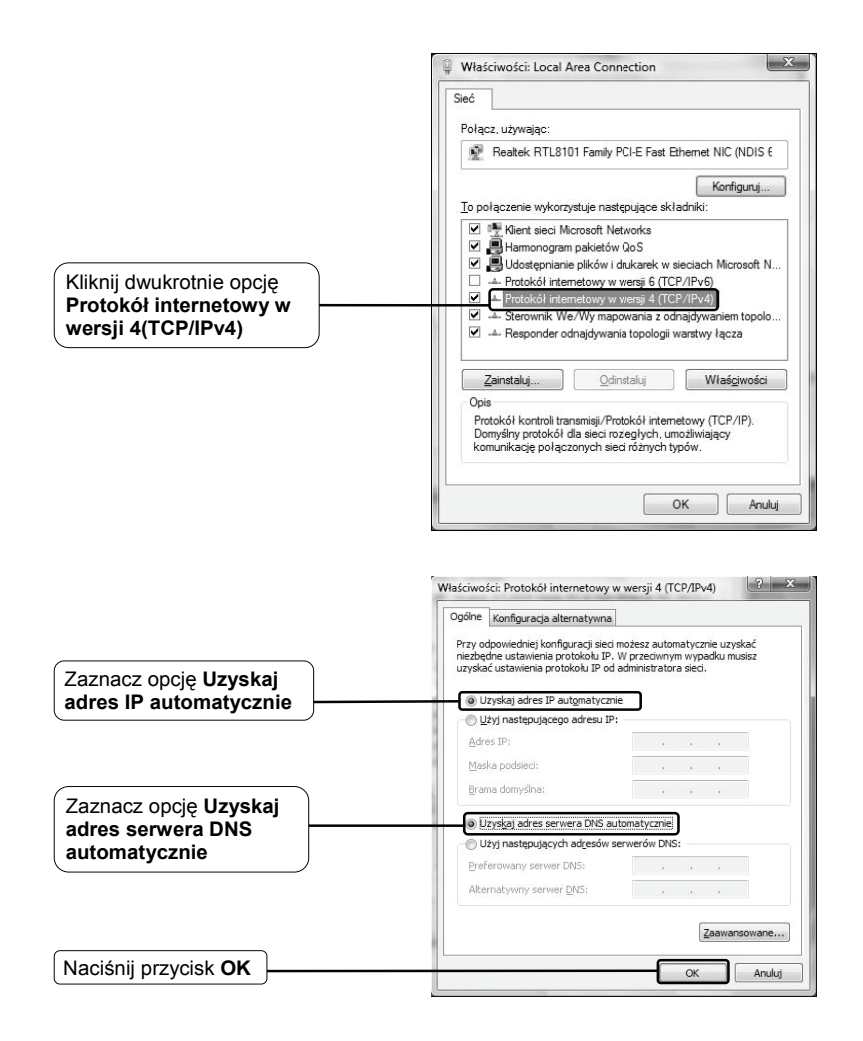

2) Konfiguracja przeglądarki internetowej (IE)

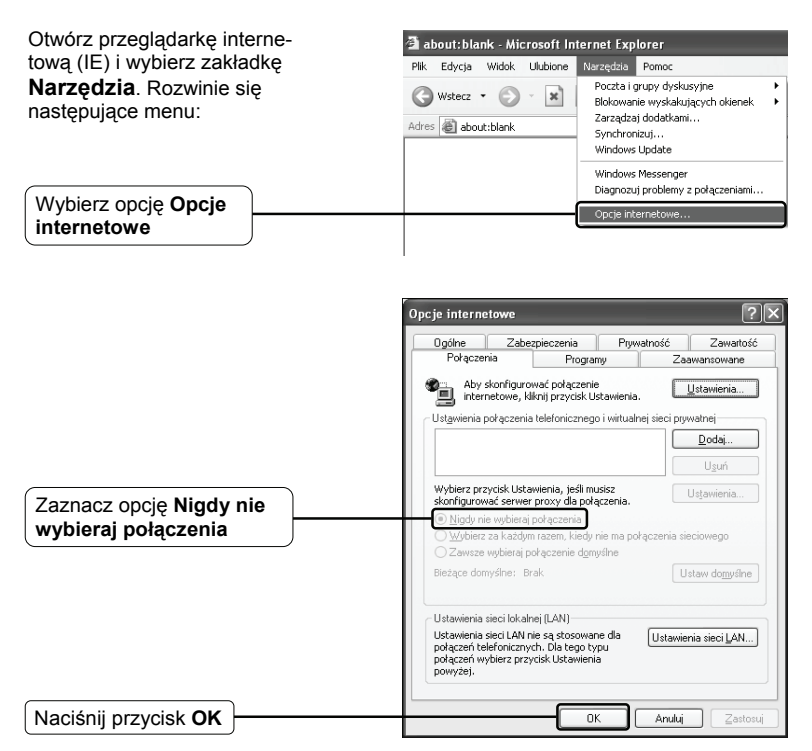

Po skonfigurowaniu powyższych ustawień należy ponownie zalogować się na stronie konfiguracyjnej urządzenia. Jeżeli dostęp będzie dalej niemożliwy, należy przywrócić ustawienia fabryczne modemu/routera i dokonać ponownej konfiguracji zgodnie ze wskazówkami zawartymi w tej instrukcji. Jeżeli problem będzie się powtarzał, proszę skontaktować się z naszym działem wsparcia technicznego.

### T4. Co zrobić w przypadku braku dostępu do Internetu?

1) Sprawdź, czy wszystkie kable są prawidłowo podłączone: kable telefoniczne (do podłączenia modemu), kable sieciowe i kabel zasilacza.

- Sprawdź, czy można zalogować się na stronie konfiguracyjnej modemu/routera, następnie postępuj zgodnie z poniższymi wskazówkami. Jeżeli nie ma dostępu do strony konfiguracyjnej, należy dokonać konfiguracji zgodnie z punktem T3, a następnie sprawdzić dostęp do sieci Internet. Jeżeli problem występuje nadal, należy postępować zgodnie z poniższymi zaleceniami.
- Sprawdź u dostawcy usług internetowych poprawność wprowadzonych danych (parametry VPI/VCI, typ połączenia, nazwę użytkownika i hasła dostępu). W przypadku niezgodności skoryguj ustawienia.
- Jeżeli dostęp do Internetu będzie nadal niemożliwy, przywróć ustawienia fabryczne routera i dokonaj ponownej konfiguracji zgodnie z zaleceniami niniejszej instrukcji.
- 5) W przypadku dalszych problemów, proszę skontaktować się z naszym działem wsparcia technicznego.

### Wsparcie techniczne Wiecej zagadnień dotyczących pomocy w rozwiązywaniu problemów znajduje się na stronie: www.tp-link.com/support/fag.asp Najnowsze oprogramowanie, sterowniki i instrukcje, obsługi można pobrać ze strony: www.tp-link.com/support/download.asp Wsparcie techniczne można uzyskać pod następującymi adresami: Australia i Nowa Zelandia Centrala Tel: +86 755 26504400 Tel: AU 1300 87 5465 E-mail : support@tp-link.com NZ 0800 87 5465 Czas obsługi: 24h, 7 dni w E-mail: support@tp-link.com.au tygodniu Czas obsługi: od poniedziałku do piatku, od 9:00 do 21:00 AEST Singapur Tel: +65 62840493 Niemcy / Austria / Szwajcaria E-mail: support.sg@tp-link.com Tel: +49 1805 875465 (serwis w Czas obsługi: 24h, 7 dni w Niemczech) tygodniu E-mail: support.de@tp-link.com Czas obsługi: GMT+ 1 lub GMT+ 2 USA/Kanada Za wyjątkiem świąt w Hesse. Toll Free: +1 866 225 8139 E-mail: support.usa@tp-link.com Czas obsługi: 24h, 7 dni w tygodniu